# Programování robotů LEGO Mindstorms EV3 pomocí NXC

Martin Hlinovský<sup>1</sup>

e-mail: martin.hlinovsky@fel.cvut.cz

<sup>1</sup>České vysoké učení technické v Praze, Fakulta elektrotechnická, katedra řídicí techniky

#### Klíčová slova

LEGO, Mindstorms, EV3, NXC, programování

### I Programování robotů LEGO Mindstorms NXT pomocí NXC

#### I.I Programovací jazyk NXC

NXC [1] je textový jazyk odvozený od jazyka C, který běží v programovacím prostředí BricxCC (viz obr. 1) na standardním firmwaru LEGO Mindstorms. Tato skutečnost je velmi příjemná pro ty, kteří chtějí programovat jak v NXT-G, tak v NXC, protože s každou změnou programovacího prostředí nemusí do kostky nahrávat nový firmware. Práce s jazykem zkracujícím spojení "Not eXactly C" je velmi příjemná a programátor alespoň trochu znalý jazyka C si díky téměř stejné sémantice v tomto prostředí zvykne programovat velmi snadno. Další výhodou je, že se jedná o freewarovou aplikaci. Jako nevýhodu bych uvedl někdy nepříliš snadné debuggování programů. Na rozdíl od NXT-G se jedná o čistě textové programování bez grafických prvků.

Programovací prostředí BricxCC bylo vyvinutu pro starší verzi LEGO Mindstorms NXT, bohužel však doposavad neexistuje pro nejnovější verzi LEGO Mindstorms EV3 a to znemožňuje masívnějšímu rozšíření používání LEGO Mindstorms EV3 ve výuce (k dispozici je pouze grafický programovací jazyk, MATLAB, MonoBrick, ROBOTC (placená licence) nebo Java).

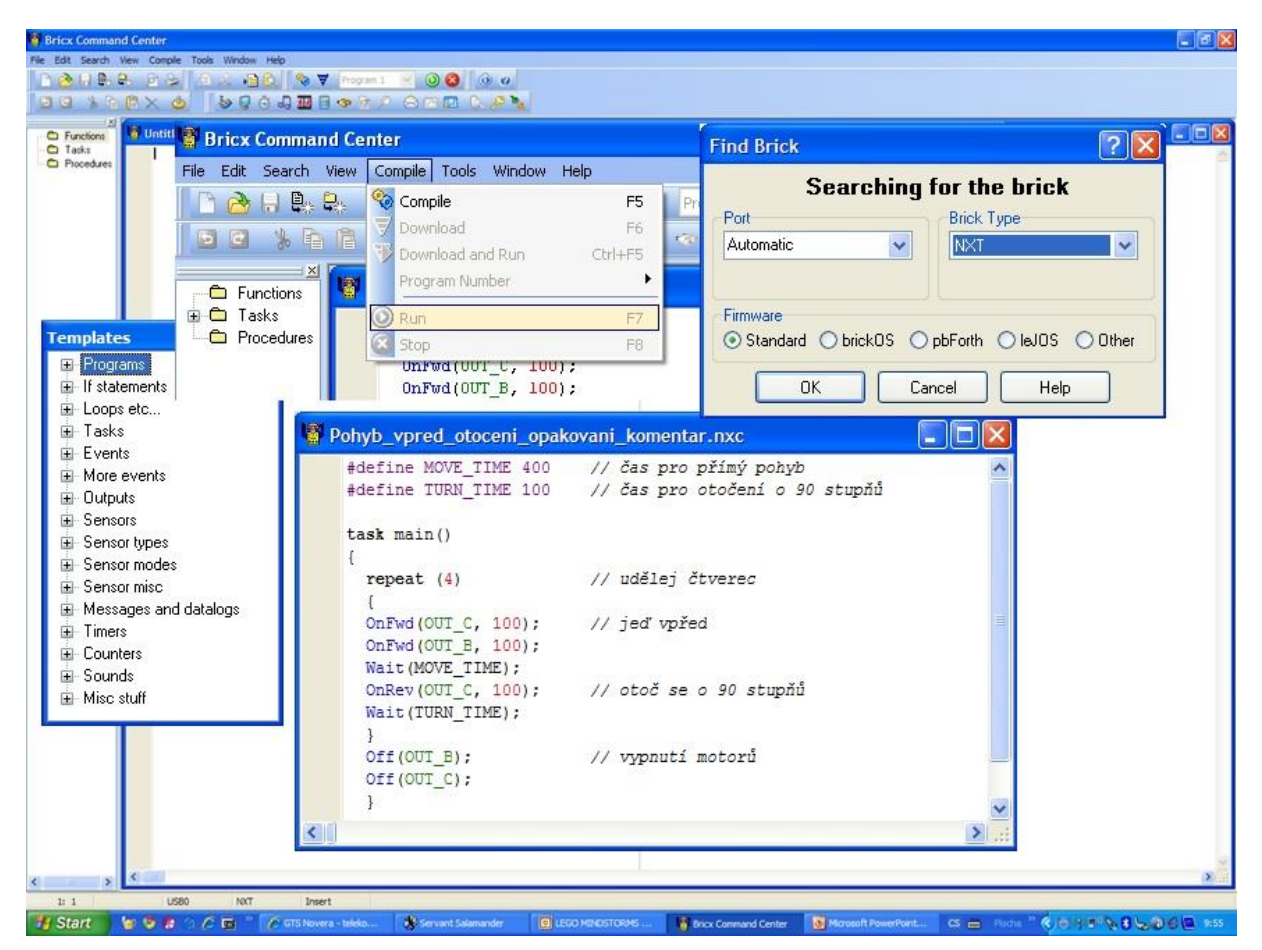

Obr. 1 Programovací prostředí BricxCC pro LEGO Mindstorms NXT

### I.2 Příklad programů v NXC [I], [2]

Na obr. 2 je příklad programu pro pohyb robota vpřed a vzad. Na první pohled to vypadá velmi složitě, a tak se na něj podíváme zblízka. Program v NXC sestává z úloh (anglicky task). Náš program má jen jednu úlohu, nazvanou main. Každý program musí mít úlohu nazvanou main (anglicky hlavní), a tato úloha je zpracovávána při stisknutí tlačítka "RUN". Úloha se skládá z množství příkazů, také nazývaných programové kroky (anglicky statement). Všechny programové kroky jsou pomocí složených závorek (tedy znaku { a } ) uzavřeny do skupiny, aby bylo jasné, že všechny patří k této úloze. Každý programový krok je ukončen středníkem. Díky tomu je jasné, kde jeden programový krok končí a začíná druhý. Takže v podstatě každá úloha má strukturu jako v uvedeném příkladu.

| 📲 P | ohyb_vpred_a_vzad.nxc |   |  |
|-----|-----------------------|---|--|
|     | task main()           | ~ |  |
|     | {                     |   |  |
|     | OnFwd(OUT_C, 100);    |   |  |
|     | OnFwd(OUT_B, 100);    |   |  |
|     | Wait(400);            |   |  |
|     | OnRev(OUT_B, 100);    |   |  |
|     | OnRev(OUT_C, 100);    |   |  |
|     | Wait(400);            |   |  |
|     | Off(OUT_B);           |   |  |
|     | Off(OUT_C);           |   |  |
|     | }                     | _ |  |
|     |                       | ~ |  |
| < ) |                       | > |  |

Obr. 2 Pohyb robota vpřed a vzad

Program je složen z několika programových řádků (kroků). Nyní je probereme jeden po druhém:

OnFwd(OUT\_C, 100); Tento řádek říká robotu, aby zapnul výstup C *(On Forward Output C)*, tedy motor připojený na výstup označený "C" pro pohyb vpřed. Bude se pohybovat maximální rychlostí, nastaveno jako druhý parametr tohoto příkazu "100".

Wait(400); Nyní je čas chvíli počkat (*Wait*). Řádek říká, aby se počkalo 0,4 sekundy. Číslo mezi závorkami, udává počet "tiků". Každý "tik" trvá cca 1/1000 sekundy, takže můžete velice přesně určovat dobu čekání. Teď tedy po 0,4 sekundy program nic nedělá (tzv. "spí") a robot proto pokračuje v pohybu vpřed.

OnRev(OUT\_C, 100); Robot už ujel dost daleko a tak je čas říci mu, aby jel v opačném směru (On Reverse Output C), tedy zpět.

Off(OUT\_C); Vypnutí (Off) motoru C.

Pravděpodobně jste si všimli barevného značení při psaní programu. Barvy se objevují automaticky. Vše co je v modré barvě, jsou příkazy pro robota, názvy motoru nebo jiných věcí které robot zná. Slovo task je vypsáno tučně, protože je důležitým (rezervovaným) slovem NXC. Barvy jsou užitečné, protože už při psaní uvidíme, že jsme neudělali chybu.

Na obr. 3 je příklad programu pro pohyb robota po spirále (s ukázkou definování konstant, proměnných a s využitím příkazu repeat.

| 📲 p | oohyb_po_spirale.nxc                                                |                                         |   | ×   |
|-----|---------------------------------------------------------------------|-----------------------------------------|---|-----|
|     | #define TURN_TIME 100                                               | // čas pro otočení o 90 stupňů          |   | ^   |
|     | <pre>int move_time;</pre>                                           | // definujeme proměnnou                 |   |     |
|     | task main()                                                         |                                         |   |     |
|     | <pre>{   move_time = 500;</pre>                                     | // nastavíme počáteční hodnotu proměnné |   |     |
|     | repeat (10)                                                         | // udělej čtverec                       |   |     |
|     | <pre>i OnFwd(OUT_C, 100); OnFwd(OUT_B, 100); Wait(move time);</pre> | // jeď vpřed                            |   |     |
|     | OnRev(OUT_C, 100);<br>Wait(TURN TIME);                              | // otoč se o 90 stupňů                  |   |     |
|     | <pre>move_time += 500; }</pre>                                      | // zvýšení hodnoty proměnné             |   |     |
|     | <pre>Off(OUT_B); Off(OUT_C);</pre>                                  | // vypnutí motorů                       |   |     |
|     | 3                                                                   |                                         |   |     |
|     |                                                                     |                                         |   | ~   |
| <   |                                                                     |                                         | > | 1.3 |

Obr. 3 Pohyb robota po spirále

Na obr. 4 jsou příklady programů použití dotykového, ultrazvukového a světelného senzoru (zkuste sami přijít na funkci programů).

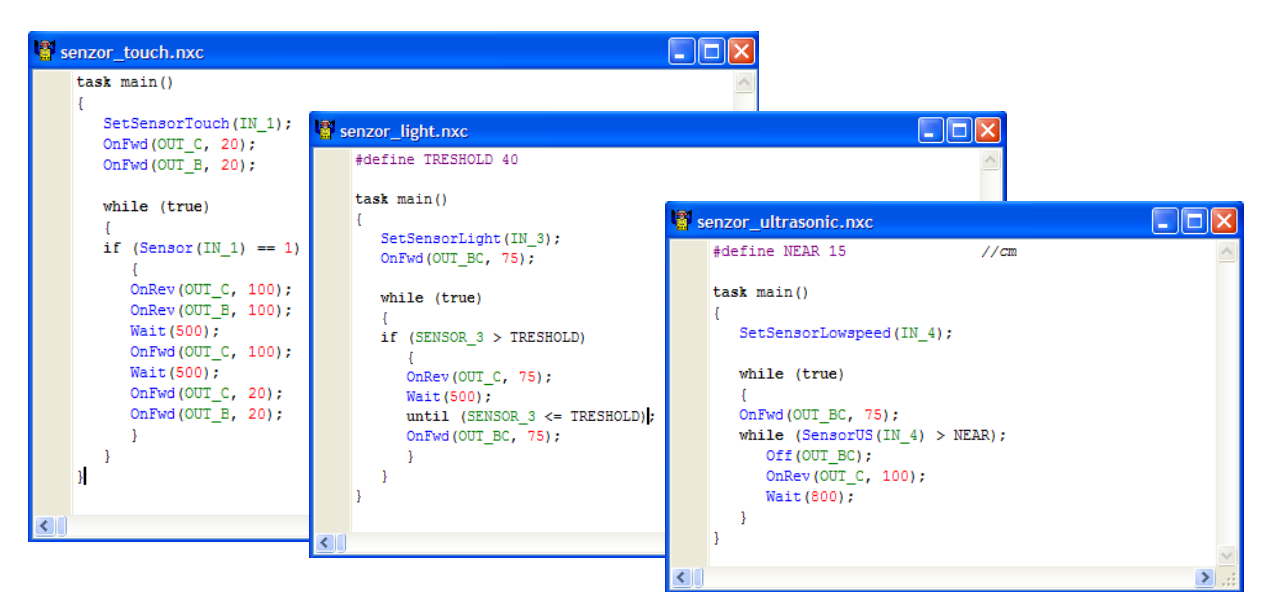

Obr. 4 Příklady programů použití dotykového, ultrazvukového a světelného senzoru

## 2 Programování robotů LEGO Mindstorms EV3 pomocí NXC – NXC4EV3

NXC4EV3 je nástroj pro spouštění programů napsaných v programovacím jazyce NXC na EV3 kostce. A jak program NXC4EV3 použít? Je to velice jednoduché:

- 1. Otevřete program NXC4EV3 (obr. 5)
- 2. Vyberte zdrojový soubor v jazyce NXC pomocí tlačítka vedle pole pro "NXC file" (Obr. 6 použijeme příklad z předchozí kapitoly pro pohyb vpřed a vzad). "Resource file" se doplní automaticky. Pro editaci zdrojových kódů třeba používat např. původní <u>Bricx Control Center</u>, NXC4EV3 se stará pouze o kompatibilitu s EV3.
- 3. Pro sestavení klepněte na "Compile" (Obr. 6). Pokud překlad proběhl bez problémů, můžete pokračovat dále.
- 4. Pro nahrání na EV3 kostku klepněte na "Upload" (Obr. 7). Kostka musí být k počítači připojena přes USB. Pokud nahrání bylo úspěšné, program naleznete na kostce v adresáři, který se jmenuje dle vstupního NXC souboru.

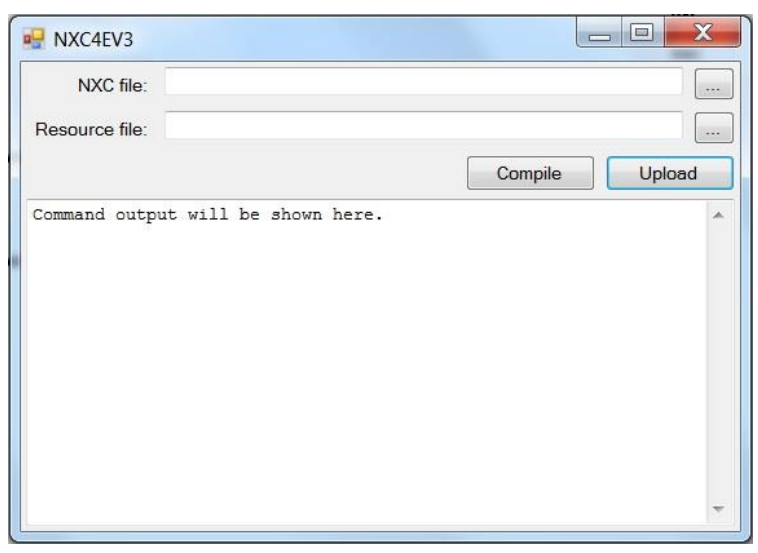

Obr. 5 Základní okno programu NXC4EV3

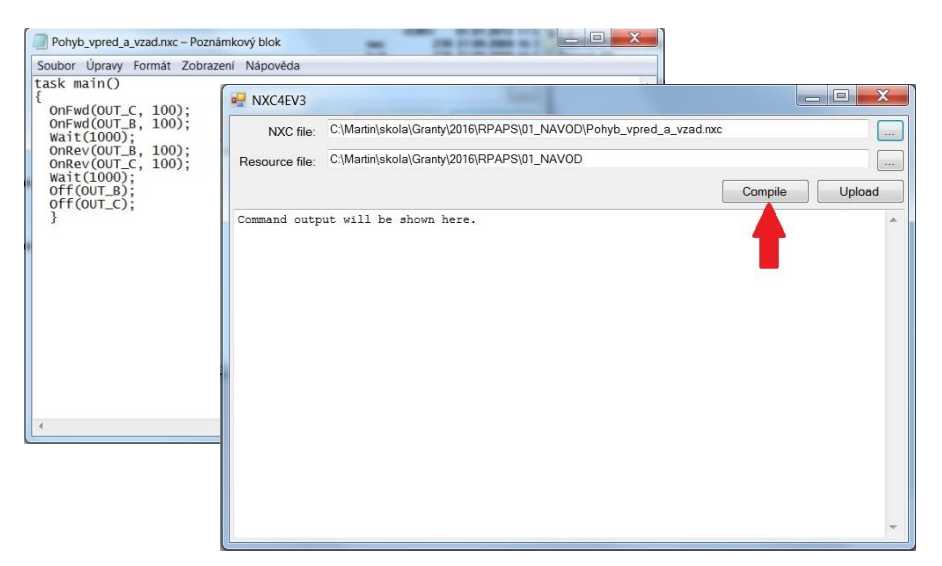

Obr. 6 Vybrání zdrojového souboru a jeho sestavení

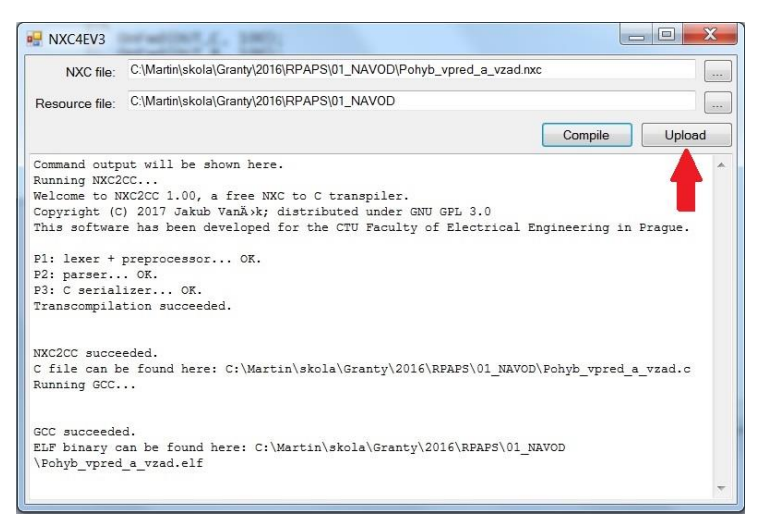

Obr. 7 Nahrání programu do EV3 kostky

## 3 Závěr

Cílem vývoje vlastního softwaru NXC4EV3 bylo umožnit programování robotů LEGO Mindstorms EV3 pomocí programovacího jazyka NXC a tím umožnit masívnější používání těchto stavebnic ve výuce. Tento software je ještě zajímavější díky tomu, že můžeme použít programy napsané pro LEGO Mindstorms NXT a rovnou je nahrávat do EV3 kostky bez jakýchkoliv úprav. Program je volně k dispozici ke stažení na webových stránkách ROBOSOUTĚŽE [5] včetně návodu na jeho použití.

## Citace

- BENEDETTELLI, Daniel. Programming LEGO NXT robots using NXC [online]. 2007. 51 s. Dostupné z WWW: < <u>http://bricxcc.sourceforge.net/nbc/nxcdoc/NXC tutorial.pdf</u>>
- [2] MOC, Ivan. Využití robota LEGO Mindstorms návrh a realizace úloh, návod pro programování v NXC [online]. Bakalářská práce, 2010. 66 s. Dostupné z WWW: <<u>http://www.robosoutez.cz/files/BP\_Ivan\_Moc.pdf</u>>
- [3] <u>http://bricxcc.sourceforge.net/</u>
- [4] <u>http://www.robosoutez.cz/index.php?sekce=home&id=nxc</u>
- [5] <u>http://www.robosoutez.cz/index.php?sekce=nxc4ev3&id=nxc4ev3</u>